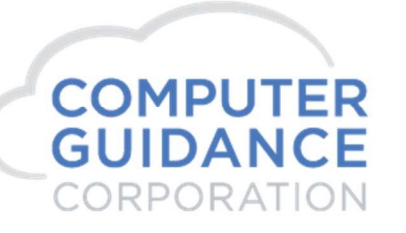

SMARTER CONSTRUCTION. CCMS CLOUD-BASED ERP SOFTWARE.

# eCMS User Guide IE Tab Plug In

### **Enhancement Description**

Internet Explorer IE Tab extension or plugin in Chrome. Will make the eCMS webface menu options that require IE to open up in the Chrome browser.

# **Enhancement Licensing Requirements**

Normal eCMS licensing applies; no additional licenses are required.

# System Requirements

Requires eCMS v.4.1 Service Pack 8 or later.

(RDM180036)

COMPUTER GUIDANCE CORPORATION 888.361.4551 WWW.COMPUTERGUIDANCE.COM

© Copyright 2018 Computer Guidance Corporation - part of JDM Technology Group. All Rights Reserved.

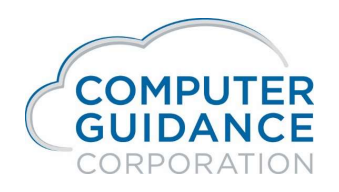

#### **Enhancement Setup**

#### 1. Retrieve App from Web Store

| New Tab X +                                                                          |                             |   | - 0 ×            |
|--------------------------------------------------------------------------------------|-----------------------------|---|------------------|
| $\leftrightarrow$ $\Theta$ $(\circ $                                                 |                             |   | ☆) ◎ ◎   🖲 🗄     |
| 🗰 Apps 🐵 ECMS Web2a - Login 📓 RMCv2 💽 Procore Log In 🛛 🖊 Procore Developers. 💽 Portf | olio • Rich Pro             |   |                  |
|                                                                                      |                             |   | Gmail Images 🏢 🖪 |
|                                                                                      |                             |   | •                |
|                                                                                      |                             |   |                  |
|                                                                                      |                             |   |                  |
|                                                                                      | Good                        | 0 |                  |
|                                                                                      | 0009                        |   |                  |
|                                                                                      |                             |   |                  |
|                                                                                      | Search Google or type a URL | J |                  |

Apps

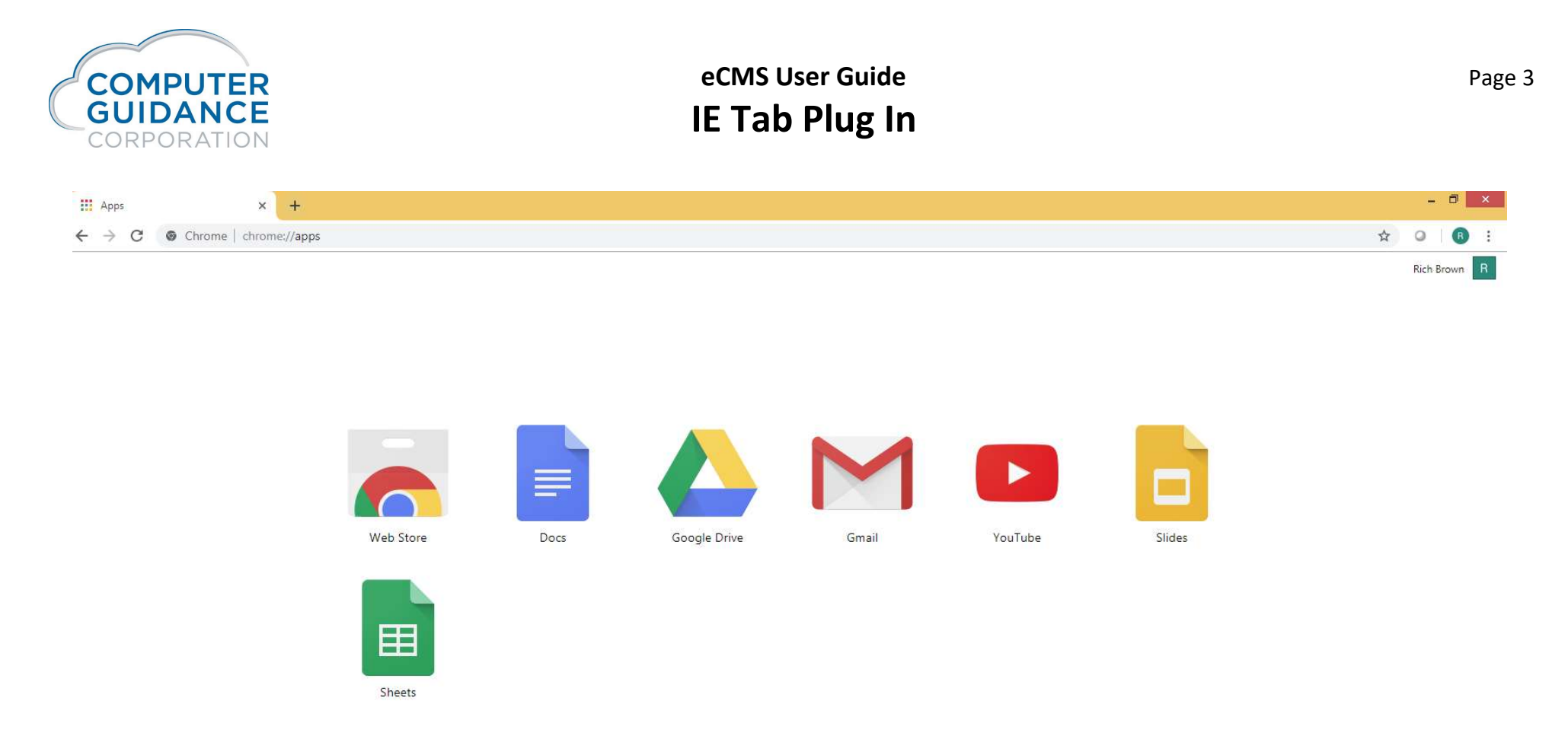

Web Store

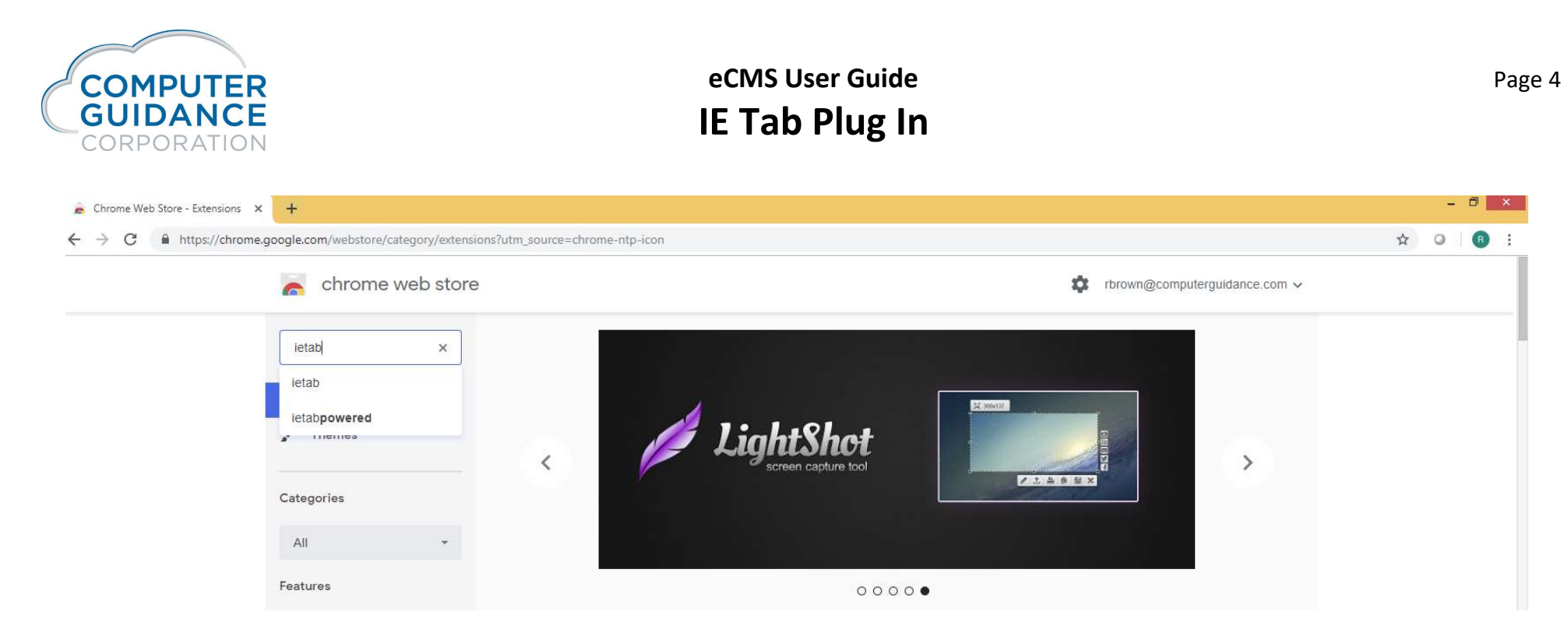

Search "ietab"

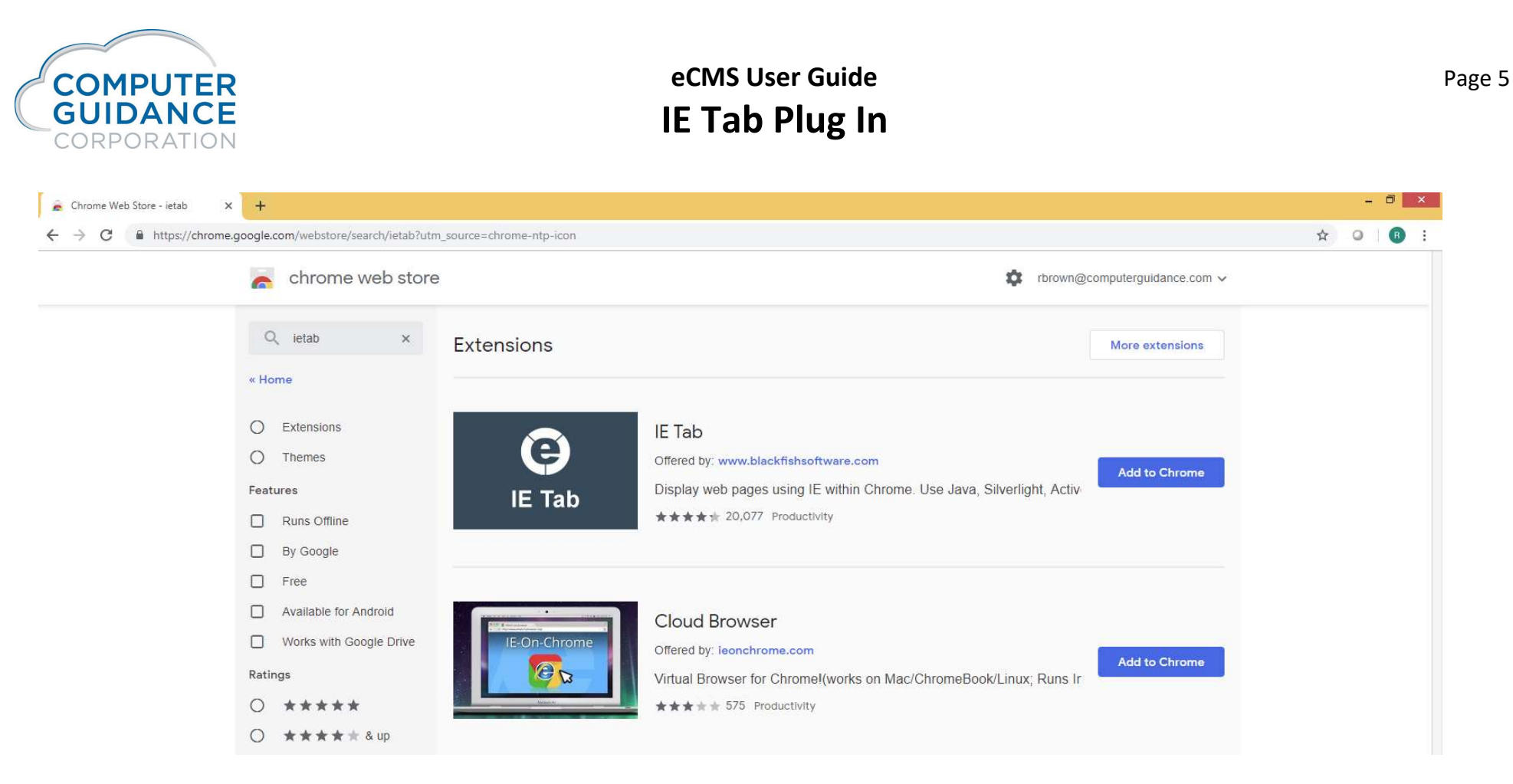

2. Add to Chrome

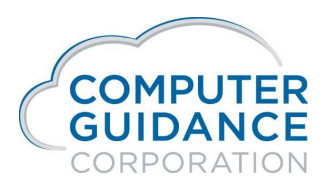

t

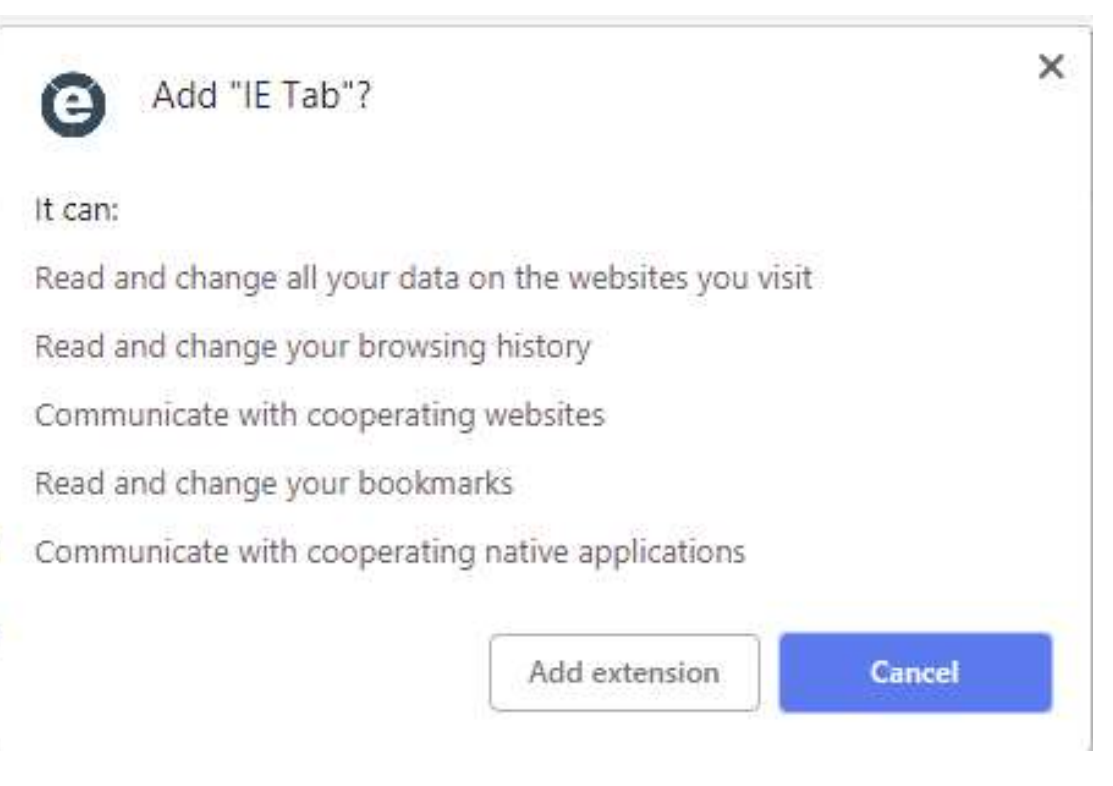

3. Add Extension

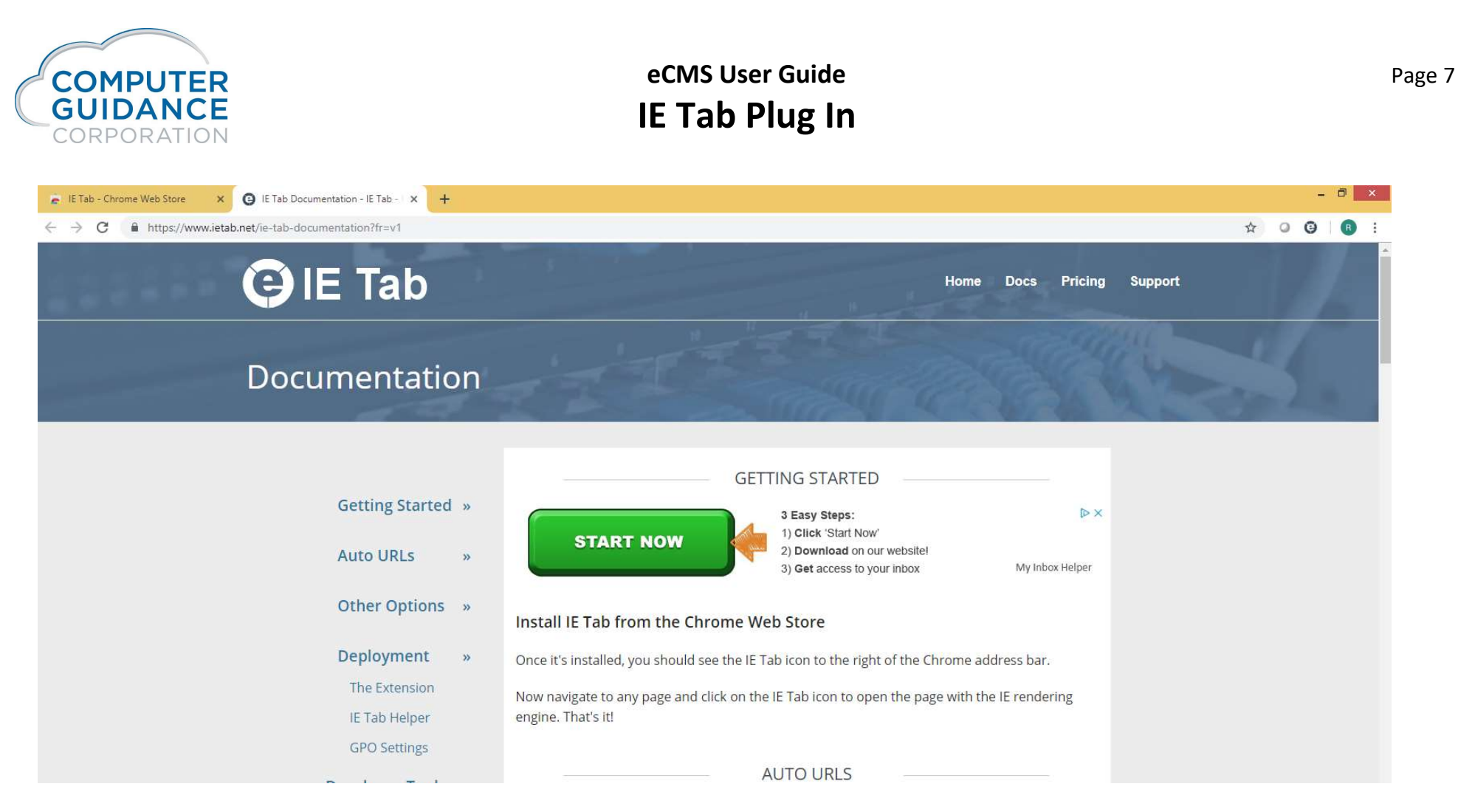

Start Now

Done

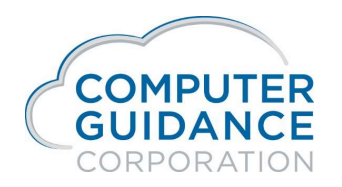

4. IE TAB – One time installation steps – click on IE Tab Settings

| Addres | ss: http | p://10.1 | .1.111:24 | 200/ecms/cn | ns/menu/dis | playMen | uNav.faces |         |         |          |     |       |     |     |         |           |         |     |          |     |       |       |             |       |               |                           |     |         | • * | )          |
|--------|----------|----------|-----------|-------------|-------------|---------|------------|---------|---------|----------|-----|-------|-----|-----|---------|-----------|---------|-----|----------|-----|-------|-------|-------------|-------|---------------|---------------------------|-----|---------|-----|------------|
| 2      | Q,       |          |           |             |             |         |            |         |         |          |     |       |     | F   | IX41002 | 2 - QA oi | r DEV   |     |          |     |       |       |             | 37/00 | 0 - 4.1 Quick | rb350<br>Quality Builders | -   | '0, 🗀   | ☆   | <b>o</b> ? |
| A/P    | A        | VR       | Admin     | Archival    | ADP         | BoM     | Comdata    | Сору Со | Eq Acct | Eq Maint | ECM | Forms | G/L | H/R | H/R-E   | Imports   | Inquiry | J/C | Ord Proc | P/C | P/C-2 | P/O F | /S Prop Mgm | PR    | I+I PR-C      | Rep Const                 | REQ | Service | T&M | User Me    |

Next, scroll to Auto URLs and cut and paste this URL: \*/webfacing/webfaceRedirect.faces?\*

into the Add line. Click Add. This URL should now appear in the Auto URLs box per below.

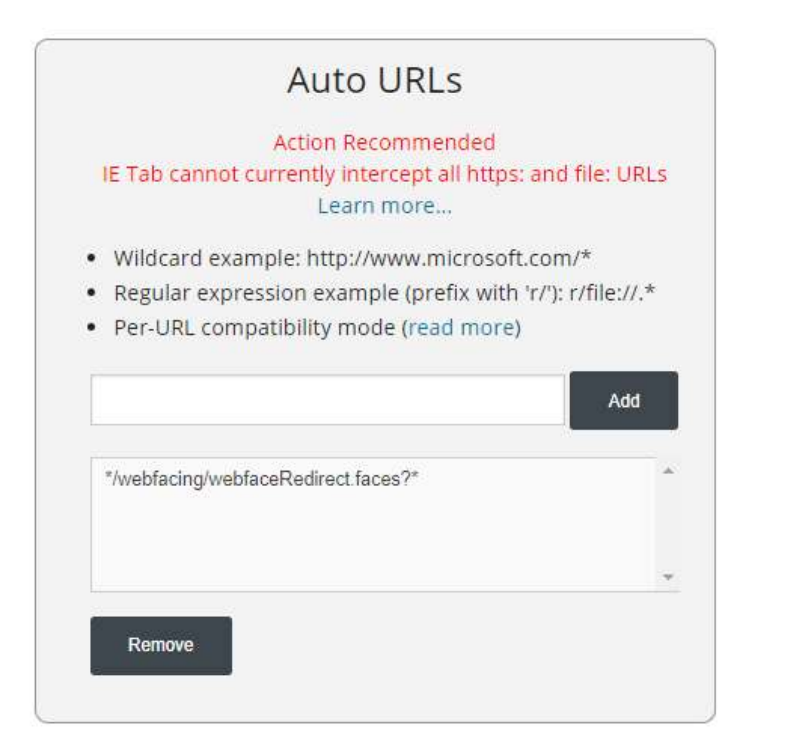

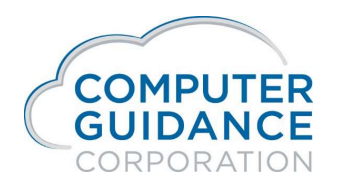

You now should be able to access all eCMS options via the Chrome browser.